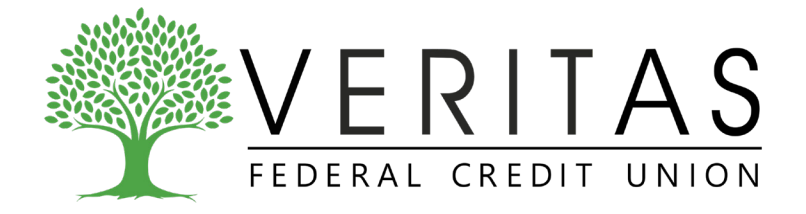

## HOW TO DEPOSIT A CHECK IN THE VFCU APP

- 1. Open the App and log in.
- 2. Click the menu.
- 3. From the menu, select **e-Deposit**.
- 4. Choose which account you are depositing to.
- 5. Enter the amount of the check.
- 6 Take a photo of the front of the check.
- 7. Write "For mobile deposit only at Veritas FCU" on the back of the check.
- 8. Take a photo of the back of the check.
- 9. Click Submit.

| (2.)  | Mobile Deposit New History                                                                                                    |
|-------|----------------------------------------------------------------------------------------------------|
| 5.)   | Choose Account                                                                                                    |
| 6.    | Check Front Check Back                                                                                                    |
|       | Simply snap a picture of your check and follow the<br>on-screen instructions<br>IMPORTANT: Check endorsement must read<br>"FOR MOBILE DEPOSIT ONLY AT<br>VERITAS FCU" . Check deposited must be |
| (9.)— | Submit                                                                                                    |